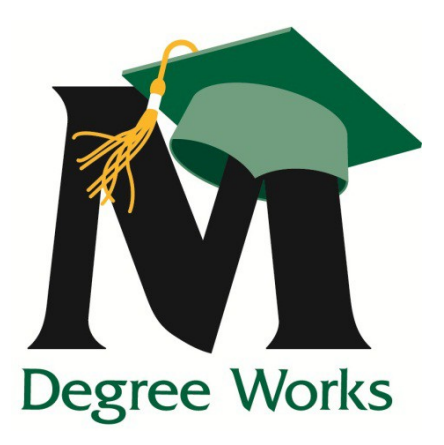

# Degree Works User Guide for Advisors

Accessing and using the degree evaluation

# **Table of Contents**

| Logging into Degree Works                                                                   | 2  |
|---------------------------------------------------------------------------------------------|----|
| First Steps                                                                                 | 5  |
| Reading the Worksheet<br>Other options                                                      | 7  |
| Student Card Information                                                                    |    |
| Legend                                                                                      |    |
| Reading the Blocks<br>Information within the blocks – Tips & Tricks<br>Miscellaneous Blocks |    |
| Notes                                                                                       |    |
| Finding Students in Degree Works                                                            | 20 |
| What-If                                                                                     | 22 |
| Future Classes                                                                              | 24 |
| To Save a What-If Analysis                                                                  | 26 |
| Problems?                                                                                   | 27 |

# Logging into Degree Works

Log into <u>https://patriotweb.gmu.edu</u>

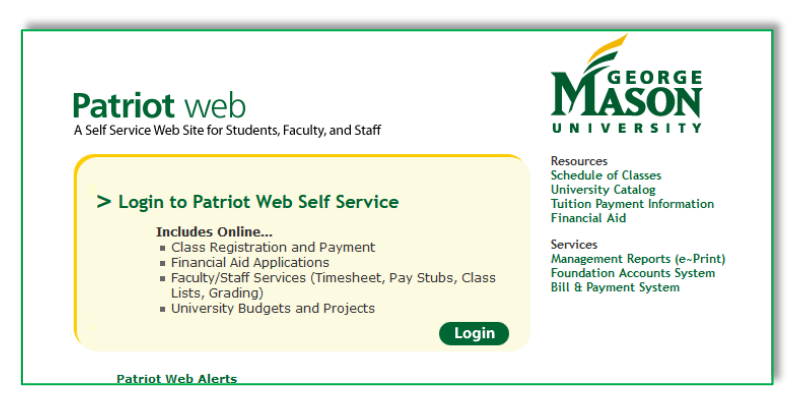

• Enter NetID and password

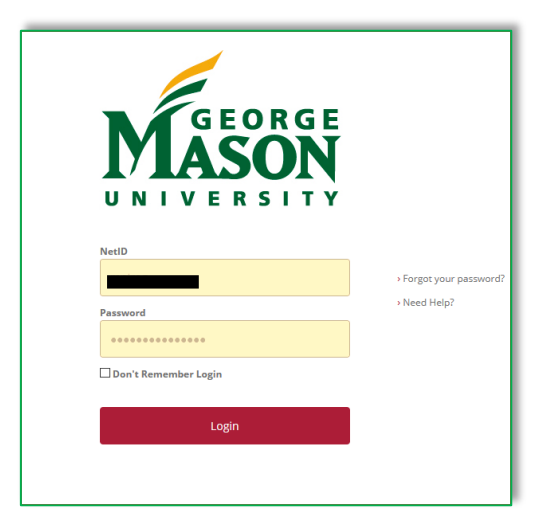

• Select the "Faculty and Advisor Services" link on the Patriot Web home screen

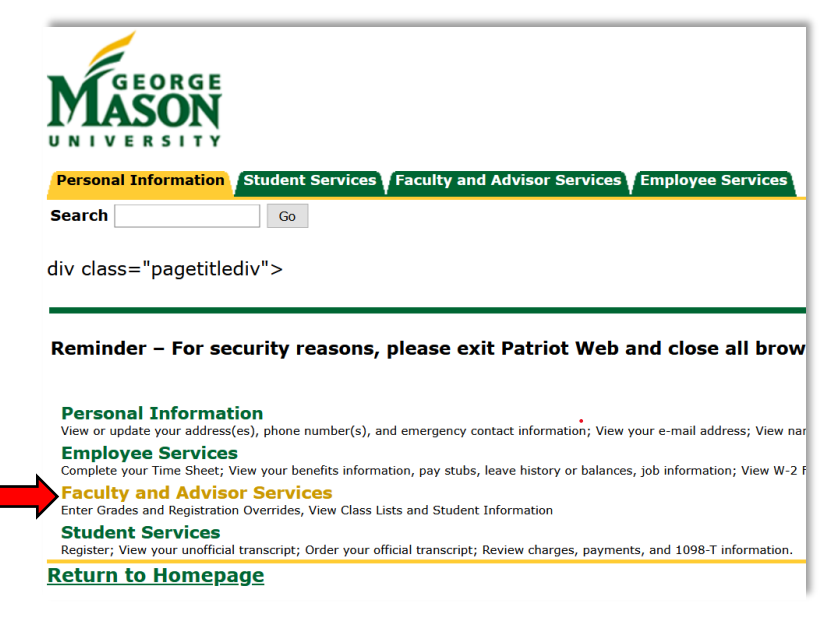

• In the Faculty and Advisors Services menu, click on the "Advising Student Profile" link

-

| Faculty and Advisors Services              |
|--------------------------------------------|
| View the Terms of Usage Agreement          |
| CRN Selection                              |
| Term Selection                             |
| Week at a Glance                           |
| Faculty Detail Schedule                    |
| Detail Class List                          |
| Summary Class List                         |
| Detail Wait List                           |
| Summary Wait List                          |
| Midterm Evaluations                        |
| Import Midterm Evaluations from Blackboard |
| Final Grades                               |
| Import Final Grades from Blackboard        |
| Registration Overrides                     |
| Student Information Menu                   |
| Degree Evaluation and Advisee Listing      |
| Advising Student Profile                   |
| Class Schedule - New                       |
| Class Schedule - Classic                   |
| RELEASE: 8.9.1.3                           |

- Enter the student's G# in the Student ID field on the Advisee Search page
- Click on "View Profile"

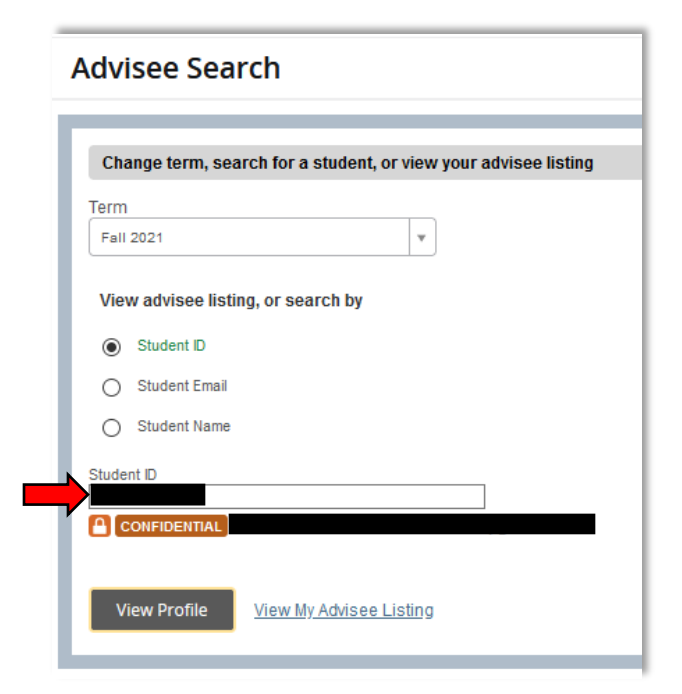

• On the Student Profile page, Select "Degree Evaluation"

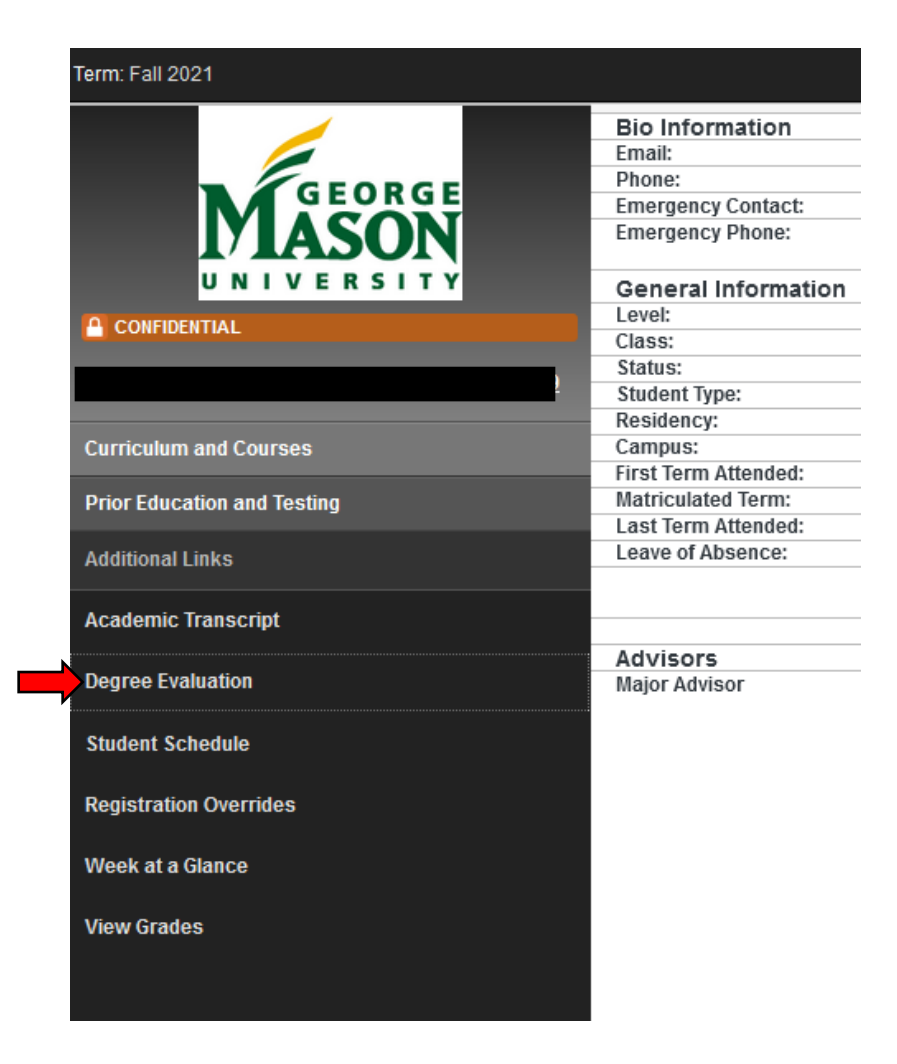

• This will bring up the student's degree evaluation.

# **First Steps**

• Once logged into Degree Works, you will land on the student's degree evaluation known as a "Worksheet." The first block you will see is the "Student Card" which lists the student's G#, name, and curriculum information.

Please refer to the "Finding Students in Degree Works" section (page 22) for more information on the search functionality.

| Worksheets                                        |                                               | ⊕ ⊠ <b>:</b>                                                                |  |
|---------------------------------------------------|-----------------------------------------------|-----------------------------------------------------------------------------|--|
| Data refreshed 4/21/2021 11:26 AM                 |                                               |                                                                             |  |
| Student ID                                        | Name                                          | BA Conflict Analysis&Resoultn                                               |  |
| Institutional Credits GR: 16, UG: 118 Transfer    | Credits GR: 6, UG: 3 Advisor                  | Academic Standing Good Standing                                             |  |
| Admit Term MA Global Affairs - Spring 2020 - COVI | 0-19 Graduation Status BA Global Affairs - Aw | varded (Fall 2019), MA Global Affairs - Pre-Approved Grad App (Spring 2021) |  |

(Student Card)

• If the student is pursuing multiple degrees, the "Degree" drop-down menu can be used to select which degree you want to view.

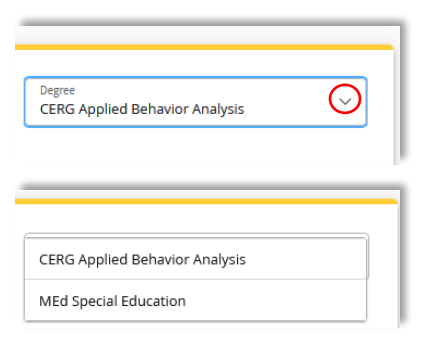

• The first action you should take upon entering a student's worksheet is to look at the "Audit date" listed under the Format view area. If the "Audit date" is not up-to-date, press the **Process** button. This will refresh the worksheet that is currently displayed. The last date a Process was requested is displayed in this Audit date field.

|                                                                            |                                               |                          |                           |                       | _     |  |
|----------------------------------------------------------------------------|-----------------------------------------------|--------------------------|---------------------------|-----------------------|-------|--|
| Student ID                                                                 | × Name                                        |                          | Degree<br>BA Conflict Ana | lysis&Resoultn        |       |  |
| Advanced search                                                            |                                               |                          |                           |                       |       |  |
| Level Undergraduate Classific                                              | ation Senior Major Conf Analysis & Resolution | Program Bachelor of Arts | College Conflict Analysi  | s & Resolution        |       |  |
| Institutional Credits UG: 3 Tra                                            | ansfer Credits GR: 2, ND: 22, UG: 105 Advisor |                          | Academic S                | tanding Good Standing |       |  |
|                                                                            |                                               |                          |                           |                       |       |  |
| Confidential Y Admit Term B                                                | A Conflict Analysis&Resoultn - Fall 2020      |                          |                           |                       |       |  |
| Confidential Y Admit Term B                                                | A Conflict Analysis&Resoultn - Fall 2020      |                          |                           |                       |       |  |
| Confidential Y Admit Term B                                                | A Conflict Analysis&Resoultn - Fall 2020      |                          | V                         | iew historic audit    |       |  |
| Confidential Y Admit Term B.                                               | A Conflict Analysis&Resoultn - Fall 2020      |                          | V                         | iew historic audit    |       |  |
| Confidential Y Admit Term B.                                               | A Conflict Analysis&Resoultn - Fall 2020      |                          | V                         | iew historic audit    |       |  |
| Confidential Y Admit Term Ba<br>Academic What-If<br>Format<br>Student View | A Conflict Analysis&Resoultn - Fall 2020      |                          | V<br>In-progress classes  | iew historic audit    | Proce |  |

- Student data is refreshed nightly based on activity that has occurred on a student's academic record from the previous day.
- If any changes or activity have taken place on a student's record, such as change of program, registration, or
  grades, you can click the <u>refresh symbol</u> to see the data updated in real-time. These actions will generate a new
  worksheet with the most up-to-date information instead of waiting for the overnight refresh.

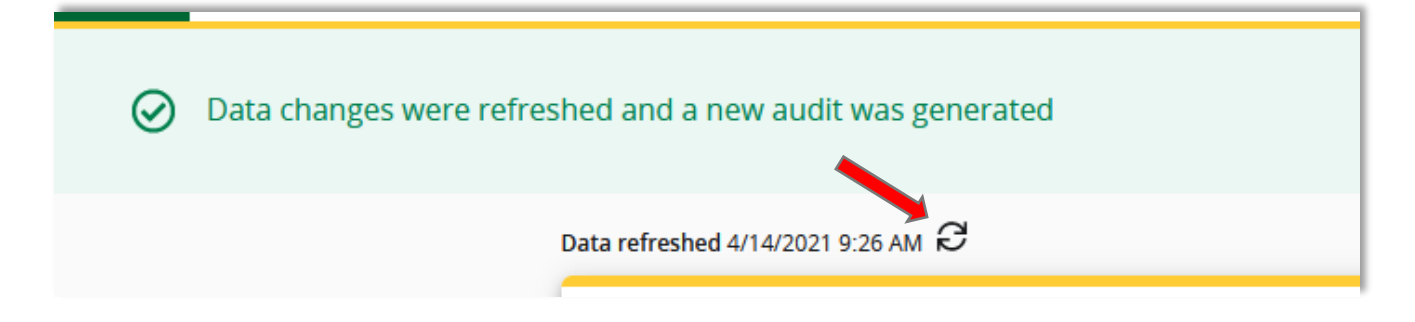

IMPORTANT – you should only click the "Refresh" button if you need to see something that has been updated from Banner/Patriot Web. Otherwise, you do <u>not</u> need to click on the "Process" or "Refresh" button if the Audit date area is recent.

# **Reading the Worksheet**

Degree Works generates an evaluation called a "worksheet" which displays courses taken, transfer credits, courses still needed to meet degree requirements, and courses in-progress. The worksheet is arranged in a logical hierarchy of sections, called "blocks," which list the various components and requirements to complete the degree program.

There are three worksheet types available in the "Format" dropdown box near the top of the screen:

| Academic What-If       |                 |                                                       |
|------------------------|-----------------|-------------------------------------------------------|
| Student View           | Degree progress | ✓ In-progress classes ✓ Preregistered classes Process |
| Graduation Checklist   | 2.00            |                                                       |
| Registration Checklist |                 |                                                       |

- <u>Student View</u>- The default view providing a complete and detailed audit of the student's academic record.
- <u>Graduation Checklist</u>- Hides academic advice and provides only requirements that are met, in-progress of being completed, and not-met.
- <u>Registration Checklist</u>- Provides only the courses "still needed" to meet degree requirements, without exceptions
  or notes.

#### Other options

- Save as PDF By clicking on the print icon located at the top righthand corner of the screen, a PDF of the currently selected view will be generated which can then be printed or saved.
- **Contact Student** By clicking on the email icon located at the top righthand corner of the screen, an email can be sent to the student that is currently selected.

| Worksheets                                  |   |                               |  |
|---------------------------------------------|---|-------------------------------|--|
| Data refreshed 4/9/2021 10:20 AM ${\cal C}$ |   |                               |  |
| Student ID                                  | X | BA Conflict Analysis&Resoultn |  |

Class History – By clicking on the vertical ellipses next to the email icon at the top righthand corner of the screen, a drop-down menu will appear. Class history is similar to the unofficial transcript. A separate window will appear as a quick reference for all of the student's coursework, listed by term.

| Worksheets                                     |              |                                                              |          |         |                               | ₽ 2 :         |
|------------------------------------------------|--------------|--------------------------------------------------------------|----------|---------|-------------------------------|---------------|
| Data refreshed 4/14/2021 9:26 AM $ arepsilon $ |              |                                                              |          |         |                               | Class History |
|                                                |              |                                                              |          |         |                               | Notes         |
| Student ID                                     |              | ×                                                            |          |         | BA Conflict Analysis&Resoultn |               |
|                                                | _            |                                                              |          |         | _                             |               |
|                                                | Class H      | istory                                                       |          |         | ×                             |               |
|                                                |              | Satisfied by: testing grad appLBM Virginia Tech              |          |         | <u>^</u>                      |               |
|                                                | ENGL 380     | Recent American Fiction                                      | т        | 3       | 1.1                           |               |
|                                                |              | Satisfied by: ENGL380 - Wrong English Prefix - Virginia Tech |          |         | 11                            |               |
|                                                | IT 103       | Introduction to Computing                                    | т        | 3       |                               |               |
|                                                |              | Satisfied by: HNFE1004 - Health - Virginia Tech              |          |         | - 1                           |               |
|                                                | PSYC         | Psychology Elective                                          | т        | 1       | 11                            |               |
|                                                |              | Satisfied by: testbanner 9 Virginia Tech                     |          |         | 1.1                           |               |
|                                                | Spring 201   | .4                                                           |          |         |                               |               |
|                                                | Course       | Title                                                        | Grade    | Credits |                               |               |
|                                                | ZREG 101     | Off Campus Study                                             | REG      | 0       |                               |               |
|                                                | Karaa Fall ' | 2014                                                         |          |         |                               |               |
|                                                | Kolea Fall A | 2014                                                         |          |         |                               |               |
|                                                | Course       | Title                                                        | Grade    | Credits |                               |               |
|                                                | ANTH 114     | Intro to Cultural Anthropology                               | С        | 3       |                               |               |
|                                                | Fall 2015    |                                                              |          |         | đ                             |               |
|                                                | Course       | Title                                                        | Grade    | Credits |                               |               |
|                                                | SOM 777      | lononoeoeon                                                  | т        | 3       | 11                            |               |
|                                                |              | Satisfied by: test - blah blah - Virginia Tech               |          |         |                               |               |
|                                                | Fall 2016    |                                                              |          |         |                               |               |
|                                                | S Course     | Title                                                        | Grade    | Credits |                               |               |
|                                                | ENGL 101     | Composition                                                  | т        | 3       |                               |               |
|                                                | re Linde for | Satisfied by: ENRU1100 - English Comp/Rhetroic - Fordham Un  | iversity |         | 11                            |               |
|                                                | Fall 2019    |                                                              |          |         |                               |               |
|                                                | U Course     | Title                                                        | Grade    | Credits | 11                            |               |
|                                                | ZREG 206     | Special Reg for Graduation                                   | REG      | 0       | 11                            |               |
|                                                |              | ,                                                            |          | -       | 1.1                           |               |
|                                                | Spring 202   | 0                                                            |          |         | × II                          |               |
|                                                |              |                                                              |          |         |                               |               |

 Include In-progress and/or Preregistered courses – These checkboxes will determine whether or not the evaluation will use registered coursework. "In-progress" includes a student's registration in the current termand "Preregistered" is registration for a future term. If both boxes are unchecked, the evaluation will only display courses which have been completed.

| Format<br>Student View     Degree progress       Overall GPA     2.00 | Format View V | Degree progress<br>Overall GPA<br>2.00 | In-progress classes Preregistered classes Process |
|-----------------------------------------------------------------------|---------------|----------------------------------------|---------------------------------------------------|
|-----------------------------------------------------------------------|---------------|----------------------------------------|---------------------------------------------------|

# **Student Card Information**

| Worksheets                                                                                                    | ₽ ☑ :                                                                                                 |
|----------------------------------------------------------------------------------------------------|----------------------------------------------------------------------------------------------------|
| Data refreshed 4/21/2021 11:26 AM                                                                                                    |                                                                                                    |
| Student ID Name                                                                                                    | Degree<br>BA Conflict Analysis&Resoultn                                                               |
| Institutional Credits GR: 16, UG: 118 Transfer Credits GR: 6, UG: 3 Advisor Acad<br>Admit Term MA Global Affairs - Spring 2020 - COVID-19 Graduation Status BA Global Affairs - Awarde | emic Standing Good Standing<br>d (Fall 2019), MA Global Affairs - Pre-Approved Grad App (Spring 2021) |

- **Student Information** At the top of the worksheet is the student card, which includes the student's G#, name and degree program, as well as the student's curriculum information.
- **Confidential** If this field appears, the student has requested that their record be made confidential. The record may only be discussed when the student is in person with photo ID.
- **Graduation Status** If a student has previously graduated from a degree at GMU and/or has applied to graduate, that information will show up in the card.

| Level Graduate       | Classification Graduate         | Major Global Affairs     | Program Master of Arts       | College Humanities & Social Sciences                                        |
|----------------------|---------------------------------|--------------------------|------------------------------|-----------------------------------------------------------------------------|
| Institutional Credit | s GR: 16, UG: 118 Trans         | fer Credits GR: 6, UG: 3 | Advisor                      | Academic Standing Good Standing                                             |
| Admit Term MA G      | obal Affairs - Spring 2020 - Co | OVID-19 Graduation S     | atatus BA Global Affairs - A | warded (Fall 2019), MA Global Affairs - Pre-Approved Grad App (Spring 2021) |

#### Apply to Graduate

| Graduation Application     Still needed:     Students must apply to graduate on Pathot web.       Please see the Graduation Timelines page for deadlines. | O Graduation Application | Still needed: | Students must apply to graduate on Patriot Web.<br>Please see the Graduation Timelines page for deadlines. |  |
|----------------------------------------------------------------------------------------------------|--------------------------|---------------|----------------------------------------------------------------------------------------------------|--|
|----------------------------------------------------------------------------------------------------|--------------------------|---------------|----------------------------------------------------------------------------------------------------|--|

• This is a reminder that displays in the degree block once an undergraduate student has at least 90 earned credits or a graduate student has at least 18 earned credits. Please refer to page 13 for more information on reading the blocks. The green link leads to the graduation page on the University Registrar's website.

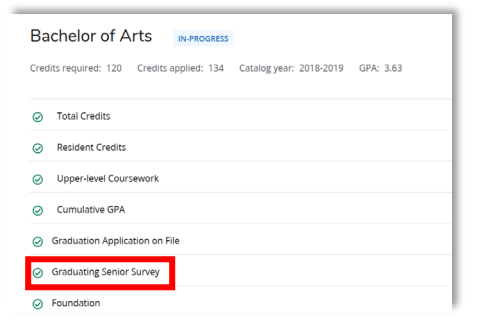

• This will only appear if the student has completed their Senior Survey. Students may need to be reminded to complete their Senior Survey.

# Legend

• The legend is a reference guide to help identify the completion status of each requirement in the evaluation and is located at the very bottom of the worksheet.

Legend ⊘ Complete 🔿 Not complete 👔 Complete except for classes in-progress (1) Nearly complete - see advisor 😴 Prerequisite @ Any class number

- 'Nearly Complete see advisor' A requirement notated with the exclamation mark <sup>(1)</sup> signifies that the audit is not able to reconcile a block's requirements with the coursework on the student's record. This could mean that some manual adjustments may be required. *Please refer to the student's catalog for more information.*
- 'Any Course Number' (@) This is a wildcard for requirements which can accept a wide range of courses. For example: a requirement for upper-level English might appear as "ENGH 3@, 4@," meaning any ENGH course beginning with 3 or 4.

### **Reading the Blocks**

Information in the degree evaluation is organized into "blocks" which can contain specific course requirements or refer to other blocks.

The header of each block may contain the following: block title, catalog year, credits required, credits applied, GPA.

\*Note: Any block can be collapsed by clicking on the carrot symbol "^" found at the top right of the block.

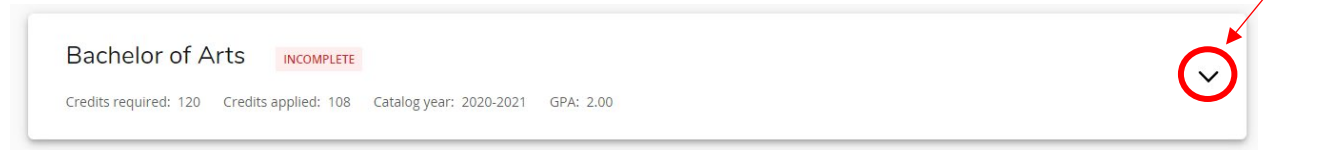

The Degree Block – This the first block that appears in the body of the degree evaluation, and it contains all of the requirements for a degree program by referring to each individual block. The degree block also contains several university requirements in the header such as minimum total credits, upper-level credits, and resident credits. Header requirements are listed at the top left of the block. In addition to the degree block, other blocks may have their own set of header requirements.

The student's catalog year is displayed in the top left of each individual block. For students who have a different catalog year for their minor program, the catalog year displayed in the minor block will match what they have declared.

| Tredits required: 120 Credits applied: 1 | 08 Catalog year: 2020-2021 | GPA: 2.00                                                                                                  |  |
|------------------------------------------|----------------------------|----------------------------------------------------------------------------------------------------|--|
| O Total Credits                          | Still needed:              | 12 Credits in degree-applicable coursework                                                                 |  |
| O Resident Credits                       | Still needed:              | 27 Credits in coursework taken at GMU                                                                      |  |
| O Upper-level Coursework                 |                            |                                                                                                    |  |
| <ul> <li>Cumulative GPA</li> </ul>       |                            |                                                                                                    |  |
| O Graduation Application                 | Still needed:              | Students must apply to graduate on Patriot Web.<br>Please see the Graduation Timelines page for deadlines. |  |
| O Foundation                             | Still needed:              | See Mason Core Foundation section                                                                          |  |
| O Core                                   | Still needed:              | See Mason Core Exploration section                                                                         |  |
| O Synthesis                              | Still needed:              | See Mason Core Integration section                                                                         |  |
| Program of Study                         | Still needed:              | See BA in Conflict Analysis & Resolution section                                                           |  |

 Mason Core Blocks\*- The Mason Core is Mason's general education program that builds the foundation for The Mason Graduate. The blocks are divided into Foundation, Exploration, and Integration (older catalogs will appear as University Foundation, University Core, and University Synthesis). All undergraduates seeking a baccalaureate degree must complete Mason Core requirements. Additional requirements for specific degree programs can be found in the college or school blocks that host the University requirements.

\*Note: Mason Core blocks are not found on graduate level audits.

| Mason Core Foundation<br>Credits applied: 9 Catalog year: 2020-2021  | INCOMPLETE<br>GPA: 0.00 | ~ |
|----------------------------------------------------------------------|-------------------------|---|
| Mason Core Exploration<br>Credits applied: 9 Catalog year: 2020-2021 | INCOMPLETE<br>GPA: 2.00 | ~ |
| Mason Core Integration<br>Credits applied: 0 Catalog year: 2020-2021 | INCOMPLETE<br>GPA: 0.00 | ~ |

• School/College Block- The School/College block contains requirements in the header and blocks that are specific to the degree and major program the student has chosen (e.g., Degree: BA and Major/Program: Conflict Analysis & Resolution) For the example below, this student has a college block, major block, and concentration block that needs to be fulfilled to satisfy the BA in Conflict Analysis.

| BA IN CONTICC Analys                | IS & RESOLUTION INCOM | PLETE                                                |   |
|-------------------------------------|-----------------------|------------------------------------------------------|---|
| Credits applied: 0 Catalog year: 20 | 020-2021 GPA: 0.00    |                                                      | , |
|                                     |                       |                                                      |   |
| O College                           | Still needed:         | See School of Conflict Analysis & Resolution section |   |
| O Major                             | Still needed:         | See Major in Conflict Analysis & Resolution section  |   |
| O Concentration                     | Still needed:         | A concentration must be declared                     |   |

**Department/School/College Block-** Not all students will have a department block. Some departments require additional courses as part of their program, and this is where those requirements are listed.

Examples: Foreign Language Proficiency, Social Science & Humanities, or School of Art.

| School of Conflict Analys                 | is & Resolution | INCOMPLETE                                                                                                    |
|-------------------------------------------|-----------------|----------------------------------------------------------------------------------------------------|
| Credits applied: 0 Catalog year: 2020-202 | 21 GPA: 0.00    |                                                                                                    |
| O Foreign Language Proficiency            | Still needed:   | Foreign Language Proficiency is fulfilled by completing a course in a foreign language numbered<br>202 or higher that is taught in the language or by achieving a satisfactory score on an approved<br>proficiency test. |

#### **13** Degree Works Guide for Advisors

• **Major Block-** The major block contains the major requirements such as core coursework, electives, and qualifiers specific to the major (e.g., All coursework must earn a C or higher). Depending on the student, you may also see additional blocks populate after the major block which could be: concentration, supporting coursework (e.g., Biology, Biology Electives), and minor blocks.

| <b>daj</b> | or in Conflict Analysis & Re                       | year: 2020-2021 | GPA: 0.00                                                                                                  |
|------------|----------------------------------------------------|-----------------|----------------------------------------------------------------------------------------------------|
| С          | Total Credits                                      | Still needed:   | 51 Credits in major coursework                                                                             |
| С          | Upper-level Resident Credits                       | Still needed:   | 12 Credits in upper-level major coursework taken at GMU                                                    |
| С          | Writing-Intensive Course                           | Still needed:   | 1 Class in CONF 302                                                                                        |
| 0 0        | Core                                               |                 |                                                                                                    |
| С          | Conflict & Our World                               | Still needed:   | 1 Class in CONF 101                                                                                        |
| С          | Theories of Conflict & Resolution                  | Still needed:   | 1 Class in CONF 210                                                                                        |
| С          | Conflict Resolution Techniques & Practice          | Still needed:   | 1 Class in CONF 300                                                                                        |
| С          | Research & Inquiry in Conflict Resolution          | Still needed:   | 1 Class in CONF 301                                                                                        |
| С          | Culture, Identity, & Conflict                      | Still needed:   | 1 Class in CONF 302                                                                                        |
| С          | Interpersonal Conflict Analysis & Resolution       | Still needed:   | 1 Class in CONF 320                                                                                        |
| С          | Comm, Grp, & Org Conflict Analysis &<br>Resolution | Still needed:   | 1 Class in CONF 330                                                                                        |
| С          | Global Conflict Analysis & Resolution              | Still needed:   | 1 Class in CONF 340                                                                                        |
| С          | Integration                                        | Still needed:   | 1 Class in CONF 490 🖻                                                                                      |
| 0          | Field Experience                                   | Still needed:   | 3 Credits in CONF 370 or 375 or 385 or 499                                                                 |
| 0 5        | Skills & Practice                                  | Still needed:   | Choose from 1 of the following:                                                                            |
| С          | Additional Field Experience                        |                 | 3 Credits in CONF 370 or 375 or 385 or 499                                                                 |
| С          | Foreign Language Course                            |                 | 3 Credits in a foreign language course at the 250 level or higher                                          |
| С          | Skills Course                                      |                 | 3 Credits in CONF 325 or 398 or 425 or 310 or 314 or 331 or 341 or 499                                     |
| 0 0        | Conflict Analysis & Resolution Electives           | Still needed:   | 18 Credits in CONF 325 or 326 or 335 or 345 or 375 or 392 or 393 or 394 or 398 or 399 or 425 or 435 or 499 |

#### Information within the blocks – Tips & Tricks

• **Prerequisites:** course requirements marked with denote courses which have a prerequisite. Clicking on the course will display a course information page which will identify the prerequisite.

| lason Core Integration                       | MPLETE        |                                                                                                    |  |
|----------------------------------------------|---------------|----------------------------------------------------------------------------------------------------|--|
| redits applied: 0 Catalog year: 2020-2021 Gf | PA: 0.00      |                                                                                                    |  |
| Upper-level Written Communication            | Still needed: | 1 Class in ENGH 302 🖄 with grade >= 2.00                                                                                                    |  |
| ) Writing-Intensive                          | Still needed: | Students must choose the writing-intensive class approved for<br>their major. Please consult your advisor for the correct course.<br>See your specific degree program for details. |  |
| ) Synthesis/Capstone                         | Still needed: | 3 Credit(s) of approved synthesis or                                                                                                    |  |

• **Shortcuts:** Most incomplete requirements that refer to other blocks can be utilized as shortcuts. The shortcuts disappear if the referent block is complete, nearly complete, or complete except for in-progress coursework.

| O College | Still needed: | See School of Conflict Analysis & Resolution section |  |
|-----------|---------------|------------------------------------------------------|--|

• Link to catalog: Some requirements in the degree evaluation are linked to an approved course listing for that requirement in the catalog\* or to the University Provost's website. This is most common in the general education requirements for which the list of approved courses is too long for the space available in the evaluation.

\*Note: The link to the catalog will direct you to the current academic catalog. For older catalogs, please find the student's correct year by clicking "Archive."

| O Quantitative Reasoning | Still needed: | 3 Credit(s) in approved<br>quantitative reasoning coursework |
|--------------------------|---------------|--------------------------------------------------------------|
|                          |               |                                                              |

• **Course Description:** Course requirements that have not been fulfilled will show up as blue text. These are usually found in the major, concentration, and minor blocks. You can click the course, and a course description dialog box will pop up to show the course description, attributes, and transfer equivalences for that course.

|     |                                           |               | /                   |
|-----|-------------------------------------------|---------------|---------------------|
| 0 0 | Iore                                      |               |                     |
| 0   | Conflict & Our World                      | Still needed: | 1 Class in CONF 101 |
| 0   | Theories of Conflict & Resolution         | Still needed: | 1 Class in CONF 210 |
| 0   | Conflict Resolution Techniques & Practice | Still needed: | 1 Class in CONF 300 |
|     |                                           |               |                     |

| Class Inform                                                              | nation                                                                                                    |                                                                                               |  |  |  |  |
|---------------------------------------------------------------------------|----------------------------------------------------------------------------------------------------|-----------------------------------------------------------------------------------------------|--|--|--|--|
| CONF 101 - 0 Credits - Conflict and Our World                             |                                                                                                    |                                                                                               |  |  |  |  |
| Brief history of field,<br>includes general fact<br>and international sit | survey of key conflict resolution themes and the<br>tors of conflict and its resolution; and nature of co<br>uations. | ories, and intervention methods. Overview<br>onflict in interpersonal, group, organizational, |  |  |  |  |
| Attributes:<br>UUL USBS MCOR                                              | 3                                                                                                    |                                                                                               |  |  |  |  |
| Transfer equiva                                                           | lences for CONF 101                                                                                                   |                                                                                               |  |  |  |  |
| SOC 110                                                                   | taken at University of Phoenix - ALL                                                                                  | may equate to CONF 101 here                                                                   |  |  |  |  |
| PJSN 105                                                                  | taken at Nashua Community College                                                                                     | may equate to CONF 101 here                                                                   |  |  |  |  |
| BUS 132                                                                   | taken at College of the Canyons                                                                                       | may equate to CONF 101 here                                                                   |  |  |  |  |
| NVS 172                                                                   | taken at Elon University                                                                                              | may equate to CONF 101 here                                                                   |  |  |  |  |
| CRES 155                                                                  | taken at Howard Community College                                                                                     | may equate to CONF 101 here                                                                   |  |  |  |  |
| HEED 155                                                                  | taken at Howard Community College                                                                                     | may equate to CONF 101 here                                                                   |  |  |  |  |
| CADR 200                                                                  | taken at Salisbury University                                                                                         | may equate to CONF 101 here                                                                   |  |  |  |  |
| SOP 2513                                                                  | taken at University of Florida                                                                                        | may equate to CONF 101 here                                                                   |  |  |  |  |
| GVPT 250                                                                  | taken at Univ of Maryland, College Par                                                                                | k may equate to CONF 101 here                                                                 |  |  |  |  |
| CMDR 1309                                                                 | taken at Dallas Cty Comm Coll Dist                                                                                    | may equate to CONF 101 here                                                                   |  |  |  |  |
|                                                                           | talian at Univ of Court                                                                                               | may equate to CONF 101 here                                                                   |  |  |  |  |
| ASP 116A/B                                                                | taken at only of cape coast                                                                                           |                                                                                               |  |  |  |  |

#### **Miscellaneous Blocks**

| General Electives<br>Credits applied: 15 Classes applied: 6 | ~ |
|-------------------------------------------------------------|---|
| Insufficient<br>Credits applied: 0 Classes applied: 2       | ~ |
| In-progress<br>Credits applied: 18 Classes applied: 6       | ~ |
| Over The Limit<br>Credits applied: 1 Classes applied: 1     | ~ |

- **General electives**: Serves as a collector for any additional coursework on the student's record. For an <u>undergraduate</u> <u>level</u> student, these courses count toward the total required credits for the degree but do not fulfill any specific requirements. For a <u>graduate level</u> student, these courses do <u>not</u> count toward the total required credits and do not fulfill any specific requirements.
- **Insufficient**: Insufficient courses do not count toward the total required credits and are collected in this block. These are courses that will not count towards the degree. This may be due to:
  - Repeated courses
  - o Withdrawals
  - Unresolved or failed grades (e.g., grades with IN, F)
  - Not meeting the minimum grade required
- **In-progress**: Courses for which the student is currently registered. These courses appear in blue with a half circle symbol wherever they are being collected in the evaluation, but are also displayed as a complete list here.
- **Preregistered Courses**: During registration, when students add a course it will populate in the same block as "In-Progress" courses. The preregistered courses will also sort alphanumeric by term and then alphabetical by subject. If it is Spring and the student registers for Summer, you will see Spring courses listed first then Summer.
- **Over the Limit**: Courses placed in the "Over the Limit" block are being excluded because they cannot be applied to any requirement on the audit. This may be due to:
  - Duplicate credit for equivalent courses (e.g., MBUS 308 and FNAN 303)
  - Restricted courses such as activity courses (e.g., RECR/PHED) or courses only allowed in certain programs (e.g., MUSI 100 cannot be applied toward degree in music)
  - Placeholder courses such as a Study Elsewhere (e.g., ZREG 101)

- **Exceptions**: Exceptions include substitutions and waivers. They can be found in the requirement block where applied and are also listed in the exceptions block at the bottom of the worksheet. Exceptions\* will appear in a light brown text once they have been posted to the evaluation.
  - Enforced Column: The "Enforced" column found in the exceptions block indicates whether or not an
    exception is currently being enforced in the evaluation. If an exception becomes "unhooked" it will be listed
    as "No" in the enforced column. Please contact *degaudit@gmu.edu* to resolve unhooked exceptions.

\*Potential exceptions you will see are: Also Allow, Force Complete, Apply Here, Remove Course/Change the Limit, Substitution.

| Lab                                  |                                           | Exception by:                  |                          | On: 04/15/2021                          | Force Complete:             | Waive Natural Sc     | ience with Lab (TEST) |
|--------------------------------------|-------------------------------------------|--------------------------------|--------------------------|-----------------------------------------|-----------------------------|----------------------|-----------------------|
| Additional Fie                       | ld Experience                             | IT 103                         | Intro                    | oduction to Computing                   | т                           | 3 Fr                 | all 2013              |
|                                      |                                           | Satisfied by:<br>Exception by: | HNFE1004 - H             | ealth - Virginia Tech<br>On: 04/15/2021 | Also Allow:                 | Sub IT 103 for Skill | ls & Practice (TEST)  |
|                                      |                                           |                                |                          |                                         |                             |                      |                       |
|                                      |                                           |                                |                          |                                         |                             |                      |                       |
|                                      |                                           |                                |                          |                                         |                             |                      |                       |
| Exceptions                           |                                           |                                |                          |                                         |                             |                      |                       |
| Exceptions                           | ;                                         |                                |                          |                                         |                             |                      | ,                     |
| Exceptions                           | ;<br>Description                          |                                | Created on               | Created by                              | Block                       |                      | Enforced              |
| Exceptions<br>Type<br>Force Complete | Description<br>Waive Natural Science with | Lab (TEST)                     | Created on<br>04/15/2021 | Created by                              | Block<br>Mason Core Explore | ation                | Enforced<br>Yes       |

### Notes

Notes can serve as a useful reference for both students and advisors to keep track of a student's progress.

• To access the Notes section, click on the vertical ellipses next to the email icon at the top righthand corner of the screen. A drop-down menu will appear where "Notes" can be selected.

| Worksheets                         |                                           | a 🛛 :         |
|------------------------------------|-------------------------------------------|---------------|
| Data refreshed 4/14/2021 9:26 AM 🔁 |                                           | Class History |
| Student ID X                       | Name Degree BA Conflict Analysis&Resoultn | Notes         |

A new window will appear listing any previous notes entered. You can add a new note by clicking on the green "Add a new note" button or review previous notes by clicking on the vertical ellipses for a specific entry.

| Created on 4/8/2021             | : |
|---------------------------------|---|
| Ву                              |   |
| Test                            |   |
|                                 |   |
| Created on 3/24/2021            | : |
| Review degree requirements blah |   |

• When adding new notes, an advisor can choose from the pre-defined list by using the drop-down menu, or a custom note can be made by typing directly in the description box.

| Add a new note   | × |
|------------------|---|
| Predefined notes | ~ |
| Add description  |   |
| Save note Cancel |   |

• Below is an example of the pre-defined notes list.

|     | New Freshman                                     | ^      |
|-----|--------------------------------------------------|--------|
|     | New Transfer                                     |        |
|     | Explore major                                    |        |
|     | Change major                                     |        |
| la  | Declare major                                    |        |
| ıly | Review degree requirements                       |        |
|     | Discuss/remove my department's registration hold |        |
|     | Initiate a policy appeal with their Dean         |        |
|     | Discuss academic difficulties                    | stered |
|     | Discuss personal concerns (nonacademic)          | ~      |

- When a pre-defined note is selected, it populates the text box and can then be customized with more detail.
- Once you have entered your information, click on the green "Save note" button

| Predefined notes                      |                               |                               |
|---------------------------------------|-------------------------------|-------------------------------|
| Add description                       |                               |                               |
| Change major - Student has decided th | ey will change their major fr | om Conflict Analysis to Finan |
|                                       |                               |                               |
|                                       |                               |                               |
|                                       |                               |                               |

• Once saved, the "notes" window will remain open and a light green confirmation header will appear letting you know your note has been saved to the worksheet. You have the opportunity to add another note at this time, if applicable. Otherwise, you can click the "X" at the top of the screen once done inputting your notes.

| Notes                                                                              |                  |
|------------------------------------------------------------------------------------|------------------|
| Notes                                                                              |                  |
| Created on 4/20/2021                                                               | :                |
| Ву                                                                                 |                  |
| Blah blah                                                                          |                  |
| Created on 4/20/2021                                                               | :                |
| By                                                                                 | •                |
| Change major - Student has decided they will change their major from Conflict Anal | ysis to Finance. |
|                                                                                    |                  |
| Created on 4/16/2021                                                               | •                |
| Declare major - also adding CHIN minor                                             |                  |
| Created on 4/16/2021                                                               | :                |
| By                                                                                 |                  |
| Declare major - Considering declaring BUS major                                    |                  |
| Created on 4/8/2021                                                                | :                |
| By                                                                                 |                  |
| Test                                                                               |                  |
| Created on 3/24/2021                                                               |                  |

• Click on the "Process" button. Notes can be viewed in the "Notes" section at the bottom of the degree worksheet in the "Student View" option.

| otes                                                                                               |            |            | ^ |
|----------------------------------------------------------------------------------------------------|------------|------------|---|
| Description                                                                                        | Created on | Created by |   |
| Change major - Student has decided they will change their major from Conflict Analysis to Finance. | 04/20/2021 |            |   |
| Declare major - also adding CHIN minor                                                             | 04/16/2021 |            |   |
| Declare major - Considering declaring BUS major                                                    | 04/16/2021 |            |   |
| Test                                                                                               | 04/08/2021 |            |   |
| Review degree requirements blah                                                                    | 03/24/2021 |            |   |

IMPORTANT - Notes cannot be edited or deleted once saved to a student's record and are always visible to both the student and advisor.

### **Finding Students in Degree Works**

| Q |
|---|
|   |
|   |

- Once you have logged in, you will be able to use the search functionality in Degree Works to find a specific student or group of students. The "Advanced Search" link is on the Worksheets page directly under the "Student ID" field. Alternatively, you can simply enter a student's G# into the "Student ID" field and press Enter.
- Below is an example of the "Advanced Search" screen where you can select students based on a number of different criteria.

| Student ID              |       | Britt name<br>George                        |                            | TestStudent    |                |    |
|-------------------------|-------|---------------------------------------------|----------------------------|----------------|----------------|----|
| Curriculum              |       |                                             |                            |                |                | ^  |
| Degree                  | ~     | Level                                       | ~                          | Classification |                | `` |
| Catalog year            | ~     | Major (1/407)<br>Conf Analysis & Resolution | ~                          | Minor (0/207)  |                | ~  |
| College (0/13)          | ~     | Concentration (0/720)                       | ~                          | Program (0/36) |                | `` |
| Student type (0/5)      | ~     |                                             |                            |                |                |    |
| Search                  | Clear |                                             |                            |                |                |    |
| ☑ Id Name ↑             |       | Degree                                      | Major                      | Level          | Classification |    |
| G01234567 George TestSt | udent | CA-BA-CONF                                  | Conf Analysis & Resolution | UG             | Senior         |    |

 This example shows the results for a student named George TestStudent with a major in Conflict Analysis & Resolution. Students can be selected to be imported into the degree evaluation worksheet using the checkboxes on the left. • The search feature will identify students with all of the criteria you have selected. Example:

| Student ID         |   | First name                          |   | Last name      |   |
|--------------------|---|-------------------------------------|---|----------------|---|
| Curriculum         |   |                                     |   |                | ^ |
| Degree             | ~ | Level                               | ~ | Classification | ~ |
| Catalog year       | ~ | Major (2/407)<br>Biology, Chemistry | ~ | Minor (0/207)  | ~ |
| College (0/13)     | ~ | Concentration (0/720)               | ~ | Program (0/36) | ~ |
| Student type (0/5) | ~ |                                     |   |                |   |

- The above search is for a double major or double degree. Searching for Major: Biology and Major: Chemistry will not
  return all students with a major in Biology *or* Chemistry, it will only return students with majors in both Biology *and*Chemistry (double majors and double degrees)
- The search results will return all applicable students and can be narrowed down with additional search criteria. A wildcard (@) may also be used in the fields at the top. Adding "M@" to Last Name, for example, will narrow your search results down to those students whose last name begins with M.

| Student ID | First name | ast name |
|------------|------------|----------|
|            |            | aute.    |
| Curriculum |            | ~        |

- Once you have selected the student(s) you want to view, click "Select" in the bottom left of the search window and you will be returned to the Worksheets page.
- There you will find all of the students you selected in the search window imported into a field called "Select Student." Click on the drop-down menu to toggle through and select which student's audit you want to view.

| Worksheets      |   |                |                         |  |
|-----------------|---|----------------|-------------------------|--|
| Student ID      | × | Select Student | $\overline{\mathbf{O}}$ |  |
| Advanced search |   |                |                         |  |

### What-If

Degree evaluations are run based on the curriculum which is declared on the student's record. The What-If can be used to run a degree evaluation based on manually-selected components. This is particularly useful for students considering a change of major or catalog year.

• Select your view- The student view is the default.

| Academic             | What-lf |   |                                        |
|----------------------|---------|---|----------------------------------------|
| Format<br>Student V  | iew     | ~ | Degree progress<br>Overall GPA<br>2.00 |
| udit date 4/9/2021 1 | 0:20 AM |   | 2.00                                   |

• Select the correct program information from the drop-down menus for your primary What-If Analysis beginning with catalog year. Some subsequent fields will automatically populate depending on your selections.

| idemic What-lf              |   |                          |   |                                 |  |
|-----------------------------|---|--------------------------|---|---------------------------------|--|
| What-If Analysis            |   |                          |   |                                 |  |
| Use current curriculum      |   |                          |   |                                 |  |
| <sup>o</sup> rogram         |   |                          |   |                                 |  |
| Catalog year *<br>2020-2021 | ~ | Level *<br>Undergraduate | ~ | College *<br>School of Business |  |
| BS Business                 |   |                          |   |                                 |  |
| Business Major Undeclared   |   |                          |   |                                 |  |
| Basiness Major on accidica  |   |                          |   |                                 |  |
| CERB Accounting             |   |                          |   |                                 |  |

• Select the areas of study, which include major, concentration, and minor. Major programs which require a concentration are marked with an asterisk.

| reas of study       |   |                             |   |                             |   |
|---------------------|---|-----------------------------|---|-----------------------------|---|
| Major *<br>Business | ~ | Concentration<br>Accounting | ~ | <sup>Minor</sup><br>Chinese | ~ |

• Select additional areas of study\*, if applicable. This is where you can select additional components such as a second concentration or minor. Additional areas of study will not auto-populate. Please only select areas applicable to the primary major.

\*The What-If **cannot** be run for double majors.

| Additional areas of study |   |               |   |                                     |   |
|---------------------------|---|---------------|---|-------------------------------------|---|
| Major (0/393)             | ~ | Minor (0/201) | ~ | Concentration (1/668)<br>Management | ~ |

• When all applicable areas have been selected, click on the Process button at the bottom of the page. The audit will return the results of the What-If Analysis.

| In-progress classes Preregistered classes |  |
|-------------------------------------------|--|
| Process Reset                             |  |

• To edit or run a different What-If Analysis, simply scroll back to the top of the page, and click on the carrot of the What-If Analysis header to adjust the fields.

| ademic What-If          |                                        |            |
|-------------------------|----------------------------------------|------------|
| What-If Analysis        |                                        | $\bigcirc$ |
| Format<br>Student View  | Degree progress<br>Overall GPA<br>2.00 |            |
| Arto 4/12/2021 12:17 DM |                                        |            |

# **Future Classes**

The Future Classes feature can be used while processing a What-If Analysis or separately on its own. Students can enter courses they are planning to take in the future to see how the courses would apply towards degree progress.

• On the main screen for selecting the criteria for the student's "What-If," you'll see the option to "Choose your future classes."

| ademic What-If              |   |                             |   |                                     |   |
|-----------------------------|---|-----------------------------|---|-------------------------------------|---|
| What-If Analysis            |   |                             |   |                                     | ^ |
| Use current curriculum      |   |                             |   |                                     |   |
| Program                     |   |                             |   |                                     |   |
| Catalog year *<br>2020-2021 | ~ | Level *<br>Undergraduate    | ~ | College *<br>School of Business     | ~ |
| Degree *<br>BS Business     | ~ |                             |   |                                     |   |
| Areas of study              |   |                             |   |                                     |   |
| Major *<br>Business         | ~ | Concentration<br>Accounting | ~ | Minor<br>Chinese                    | ~ |
| Additional areas of study   |   |                             |   |                                     |   |
| Major (0/393)               | ~ | Minor (0/201)               | ~ | Concentration (1/668)<br>Management | ~ |
| Future classes              |   |                             |   |                                     |   |
| Subject                     |   | Number                      |   | Add                                 |   |
|                             |   | L                           |   |                                     |   |

• Enter the class subject and number in the Future Classes fields. Click Add. Repeat for each class you want to add.

| Future classes  |           |               |     |
|-----------------|-----------|---------------|-----|
| Subject<br>CHIN |           | Number<br>355 | Add |
| ACCT 370 X      | AVT 457 X |               |     |

• Once all future class have been entered, click on the Process button.

| 🔽 In- | progress classes | <ul> <li>Preregistered classes</li> </ul> |
|-------|------------------|-------------------------------------------|
| Proc  | Reset            |                                           |

• Future classes will slot into the correct requirement on the What-If and are listed as "PLANNED."

Note: Courses labeled "Planned" can be difficult to spot on the evaluation. We recommend using Ctrl + F so that you can locate where these courses are slotting into the evaluation.

| 0 | Chinese Content | CHIN 355 | Rdngs Chin Poetry/Poetic | PLAN | (3) | PLANNED |
|---|-----------------|----------|--------------------------|------|-----|---------|
|   |                 |          |                          |      |     |         |

• To see which requirements future classes would fulfill on the current Worksheet, select the Use current curriculum checkbox, then add classes.

| Academic What-If       |            |     |
|------------------------|------------|-----|
| What-If Analysis       |            | ^   |
| Use current curriculum |            |     |
| Subject                | Number     | Add |
| ACCT 370 X AVT 457 X   | CHIN 355 X |     |
| In-progress classes    |            |     |
| Process                |            |     |

# To Save a What-If Analysis

What-If Analysis evaluations can be saved as a PDF document.

- Process a What-If Analysis per the instructions above.
- At the top of the What-If Worksheet, click on the Print icon.

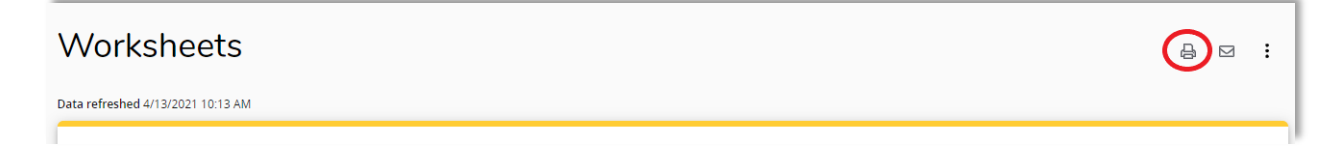

• Change the Printer Destination to "Save as PDF" and click the Save button.

| Î | Print         |             | 13 pages |
|---|---------------|-------------|----------|
| 1 | Destination   | Save as PDF | Ŧ        |
|   | Pages         | All         | •        |
|   | Layout        | Portrait    | •        |
|   | More settings |             | ~        |
|   |               | Save        | Cancel   |

# **Problems?**

If you encounter any problems with the degree evaluation worksheets, please do not hesitate to contact the degree auditors in the Office of the University Registrar at <u>degaudit@gmu.edu</u>.